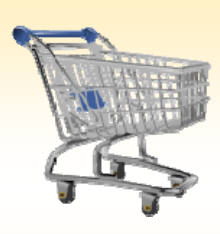

Purchase Order: Check the Status of a Purchase Order

- Use this Job Aid to:
  - Learn how to check the status of a Purchase Order

## **BEFORE YOU BEGIN**

You need to have identifying information for the order (the Shopping Cart number, vendor, and/or date, etc).

## Check the Status of a Purchase Order

Perform this procedure when you need to check the status of a purchase order.

 Select "Go Shopping." After you select the "Go Shopping" tab from the top line, select "Go Shopping" again from the next line to access the Shopping Cart Home Page.

| Welcome Training UPUR32                                 | ļ                         | OHNS HO       | PKINS                              | Help                   | Log off    |
|---------------------------------------------------------|---------------------------|---------------|------------------------------------|------------------------|------------|
| Welcome Knowledge Network ECC ECC - MAC OS              | BW Report Center          | Go Shopping   | Internal Service Provider Ordering | Online Payment Request | EC(        |
| Alerts   Go Shopping   Approval   Settings              |                           |               |                                    |                        | <b>`</b> ' |
| Alerts                                                  |                           |               |                                    |                        | T I        |
| 1                                                       |                           |               |                                    |                        |            |
|                                                         |                           |               |                                    |                        |            |
| Shopping Alerts:                                        |                           |               |                                    |                        |            |
| Here are some important things you ne                   | ed to know abo            | but           |                                    |                        |            |
| shopping in the new system. Please re                   | view them befo            | re you        |                                    |                        |            |
| continue. To continue, click on "Shop                   |                           |               |                                    |                        |            |
| Attention Shoppers/Approvers - Important                | t survey regarding        | training      |                                    |                        |            |
| for the SAP Upgrade                                     |                           |               |                                    |                        |            |
| Select the Knowledge Network tab at the top of your     | screen to take the su     | irvey. In May |                                    |                        |            |
| 2010, the SAP software will be upgraded and chang       | es are coming to the      | shopping      |                                    |                        |            |
| cart. The look and feel of the screens will be differen | it, but the functionality | / and         |                                    |                        |            |
| business process will not change. You will be receiv    | ing more detailed info    | rmation       |                                    |                        |            |
| around this upgrade in the near tuture. The training to | sams would like to kno    | ow your       |                                    |                        |            |
| EastEacte - live and recorded lob side that include s   | imulations of different   |               |                                    |                        |            |
| Instructor-led hands-on classroom training on "what     | it's the new look of sh   | opping cart   |                                    |                        |            |
| mean to me?" Auditorium demonstrations/workshops        | 1-on-1 coaching usin      | ng desktop    |                                    |                        |            |
| streaming software e-mail me information directly All   | of the above Other -      | please        |                                    |                        |            |
| describe                                                |                           |               |                                    |                        |            |
| Posted 10/28/09 at 5:08 PM                              |                           |               |                                    |                        |            |
| Having trouble locating a shopping cart?                |                           |               |                                    |                        |            |
| Check the "Including Completed Shopping Carts" che      | ckbox in the Extended     | Search        |                                    |                        |            |
| screen in Check Status. For step-by-step instruction    | s, please select the lin  | nk below to   |                                    |                        |            |

- 2. **Refresh.** At the Shopping Cart Home Page, click "Refresh" to make sure that you are viewing the most up-to-date information.
  - Your most recent work will not appear until you have clicked "Refresh."

|                | 1                                                                                                    | Training UPUR29                                                                                                    |                                                              |                                                                                                    | JOF                                                                                                    | INS H                                                                                    | OPKI                                                               | VS                                                                                          |                                                                                                    |                                                                                                    | Help                                            | L. |
|----------------|----------------------------------------------------------------------------------------------------|----------------------------------------------------------------------------------------------------|--------------------------------------------------------------|----------------------------------------------------------------------------------------------------|----------------------------------------------------------------------------------------------------|------------------------------------------------------------------------------------------|--------------------------------------------------------------------|---------------------------------------------------------------------------------------------|----------------------------------------------------------------------------------------------------|----------------------------------------------------------------------------------------------------|-------------------------------------------------|----|
|                |                                                                                                    | CC ECC - MAC OS BW                                                                                                    | Report Cente                                                 | Go Shopping Intern                                                                                                    | al Service Provider Ord                                                                                                    | ering Oni                                                                                | ine Paymer                                                         | t Request ECC                                                                               | Inbox Travel Reimbur                                                                                                    | sement Requester                                                                                                    | Trave                                           | 1  |
| 1              | TCL                                                                                                    | Settings                                                                                                    |                                                              |                                                                                                    |                                                                                                    |                                                                                          |                                                                    |                                                                                             |                                                                                                    |                                                                                                    |                                                 | l  |
|                | (23)                                                                                                    |                                                                                                    |                                                              |                                                                                                    |                                                                                                    |                                                                                          |                                                                    |                                                                                             |                                                                                                    |                                                                                                    |                                                 |    |
|                |                                                                                                    |                                                                                                    |                                                              |                                                                                                    |                                                                                                    |                                                                                          |                                                                    |                                                                                             |                                                                                                    |                                                                                                    |                                                 |    |
|                |                                                                                                    | 1                                                                                                    |                                                              |                                                                                                    |                                                                                                    |                                                                                          |                                                                    |                                                                                             |                                                                                                    |                                                                                                    |                                                 |    |
|                |                                                                                                    | Dava (10) Cart No. (0) St                                                                                                    | aved (0) Av                                                  | watten Annroval (0) Tea                                                                                                    | m Carts (0) Onen for                                                                                                    | Confermatio                                                                              | (D) no                                                             |                                                                                             |                                                                                                    |                                                                                                    |                                                 |    |
|                | _                                                                                                    | and T. Davier (A) Second (A) Delete                                                                                                    | and (A). And                                                 | femaliana das Tanan Casta (A                                                                                                    | A CONTRACTOR STREET, STREET, STREET, STREET, STREET, STREET, STREET, STREET, STREET, STREET, STREET, STREET, ST                                                                                                    |                                                                                          | e11162                                                             |                                                                                             |                                                                                                    |                                                                                                    |                                                 |    |
| -              |                                                                                                    | Last 2 Davis (0) Saved (0) Deep                                                                                                    | 89.003 5.003                                                 | emations for Learn Carts ()                                                                                                    | 2                                                                                                    |                                                                                          |                                                                    |                                                                                             |                                                                                                    |                                                                                                    |                                                 |    |
| 1000           |                                                                                                    |                                                                                                    |                                                              |                                                                                                    |                                                                                                    |                                                                                          |                                                                    |                                                                                             |                                                                                                    |                                                                                                    |                                                 |    |
| Sho            | pping Carts - La                                                                                                    | ist 7 Days                                                                                                    |                                                              |                                                                                                    |                                                                                                    |                                                                                          |                                                                    |                                                                                             |                                                                                                    |                                                                                                    |                                                 |    |
| Sho            | pping Carts - La                                                                                                    | st 7 Days                                                                                                    |                                                              |                                                                                                    |                                                                                                    |                                                                                          |                                                                    |                                                                                             |                                                                                                    |                                                                                                    |                                                 |    |
| Sho<br>I S     | pping Carts - La<br>Show Quick Criter                                                                                                    | st 7 Days<br>a Maintenance                                                                                                    |                                                              |                                                                                                    |                                                                                                    |                                                                                          |                                                                    | _                                                                                           | Change Que                                                                                                    | ry Define New Qu                                                                                                    | uncy Pr                                         | -  |
| Sho<br>Sho     | pping Carts - La<br>ihow Quick Criter<br>leve [Standard V                                                                                                    | nt 7 Days<br>a Maintenance<br>ew] 💌 Create Shopping Ca                                                                                                    | et Copy                                                      | Display Edt Delete                                                                                                    | Order Create Conf                                                                                                    | rmation F                                                                                | hint Previe                                                        | Refresh                                                                                     | Chance Quer                                                                                                    | ry Define New Qu                                                                                                    | riter :                                         | 5  |
| Sho<br>N<br>E  | pping Carts - La<br>how Quick Orber<br>lever [Standard V<br>SC Number                                                                                                    | a Maintenance<br>ew] V Create Shopping Ca<br>Shopping Cart Name                                                                                                    | Line No.                                                     | Display Edt Delete                                                                                                    | Order Create Conf                                                                                                    | cmation F                                                                                | tint Previe                                                        | w Refresh                                                                                   | Chance Over<br>xport<br>Total Net Value                                                                                                    | ry Define New Qu<br>Status                                                                                                    | riter                                           | s  |
| Sho<br>N<br>E  | pping Carts - La<br>ihow Quick Criter<br>lew [Standard V<br>SC Number<br>1001077605                                                                                                  | a Maintenance<br>ew]  Create Shopping Ca<br>Shopping Cart Name<br>ANIMAL, RESOURCES 84/2010                                                                                                    | Line No.                                                     | Display Edt Deinte<br>Description<br>GOLDEN RABISTS                                                                                                    | Order Create Cont<br>Created On<br>04/22/2010 15:44:16                                                                                                    | City 25                                                                                  | Unit<br>EA                                                         | 2,475.00                                                                                    | Chance Over<br>xport<br>Total Net Value 1<br>2,475.00                                                                                                    | CY Define New Or<br>Status<br>Awaling Appro-                                                                                            | very De<br>Filter                               | s  |
| Sho<br>M<br>R  | pping Carts - La<br>how Quick Criter<br>lew [Standard V<br>SC Number<br>1001877605<br>1001877604                                                                                     | ew]                                                                                                    | Line No. 1                                                   | Description<br>GOLDEN RABBITS<br>C570L6                                                                                                    | Order Create Conf<br>Created On<br>04/22/2010 15:44:16<br>04/22/2010 15:38:29                                                                                                    | City 25                                                                                  | Unit I<br>EA<br>EA                                                 | 2,475.00<br>625.00                                                                          | Chance Over<br>xport //<br>Total Net Value<br>2,475.00<br>625.00                                                                                                    | ry Define New Go<br>Status<br>Awaling Appro-<br>Awaling Appro-                                                                          | estry Pa<br>Filter                              | 5  |
| Sho<br>M<br>B  | pping Carts - La<br>how Guick Criter<br>lew [Standard V<br>SC Number<br>1001077005<br>1001077005<br>1001077000                                                                       | a Maintenance<br>a Maintenance<br>ew) V Create Shopping Ca<br>Shopping Carl Name<br>ANBAL RESOURCES 04/2010<br>ANBAL RESOURCES 04/2010<br>UNUR28 04/20101 13/07                                                                                                    | Line No. I<br>1<br>1                                         | Deplay Edit Delete<br>Description<br>GOLDEN RABEITS<br>C578L6<br>CD1                                                                                                    | Order Create Conf<br>Created On<br>04/22/2010 15:44:16<br>04/22/2010 15:38:29<br>04/22/2010 13:10:11                                                                                                    | City<br>25<br>25<br>1                                                                    | Unit<br>EA<br>EA<br>EA                                             | x Retresh<br>2,475.00<br>625.00<br>1.00                                                     | Chance Guer<br>xport /<br>Total Net Value<br>2,475.00<br>(25.00<br>1.00                                                                                                    | ry Define New Go<br>Status<br>Awating Appro-<br>Awating Appro-<br>Epikow-pr. Docum                                                      | very Pe<br>Filter<br>Val<br>val                 | 5  |
| Sho<br>M<br>R  | pping Carts - La<br>how Guick Criter<br>lever [Standard V<br>SC Number<br>1001027505<br>1001027500<br>1001027578                                                                     | al Mantenance<br>al Mantenance<br>al Mantenance<br>al Mantenance<br>Shopping Carl Name<br>ANBMAL RESOURCES 04/22/10<br>UPUR29 04/22/2010 13:07<br>ANBMAL RESOURCES 04/22/10                                                                                                    | Line No.                                                     | Deprey Edt Delete<br>Description<br>OCLOIN RABITS<br>C570L6<br>CD1<br>CF-1 MCE                                                                                                    | Order         Create Conf           Created Dn         04/22/2010 15:44:16           04/22/2010 15:45:29         04/22/2010 15:36:29           04/22/2010 15:10:11         04/21/2010 15:16:52                                                                                                    | anation P<br>Oty<br>25<br>25<br>1<br>25                                                  | Unit I<br>EA<br>EA<br>EA<br>EA                                     | x Refresh<br>2,475.00<br>625.00<br>1.00<br>75.00                                            | Chance Over<br>xport #<br>Total Net Value<br>2,475.00<br>625.00<br>1.00<br>75.00                                                                                                    | CY Define New Co<br>Status<br>Awating Appro-<br>Awating Appro-<br>Epitow on Docu<br>Saved                                               | Filter 1<br>Filter 1<br>val<br>val              | 1  |
| Sho<br>Vi<br>E | pping Carts - La<br>how Quick Creen<br>lew [Standard V<br>SC Number<br>1001577605<br>1001577604<br>1001577505<br>1001577575<br>1001577575                                            | at Totys<br>a Bantence<br>ewi V Create Shopping Ca<br>Shopping Cart Name<br>ANBAL, RESOURCES 04/2016<br>USUR250 04/22/010 13/7<br>ANBAL, RESOURCES 4/21/19<br>ANBAL, RESOURCES 4/21/19                                                                                                    | Line No.                                                     | Display Edt Delete<br>Description<br>QOLDIN RABBITS<br>C578L6<br>CD1<br>CF-1 MCE<br>QOLDIN HAMSTER                                                                                                    | Created On<br>Created On<br>64/22/2010 15:44:16<br>64/22/2010 15:38:29<br>64/22/2010 13:10:11<br>64/21/2010 15:16:52<br>64/21/2010 15:08:26                                                                                                    | City<br>City<br>25<br>25<br>1<br>25<br>36                                                | EA<br>EA<br>EA<br>EA<br>EA                                         | W Refresh<br>2,475.00<br>625.00<br>1.00<br>75.00<br>3,456.00                                | Chance Guer<br>xport #<br>Total Net Value<br>2,475.00<br>625.00<br>1.00<br>75.00<br>3,456.00                                                                                                    | Cr. Define New Gr<br>Status<br>Awating Aports<br>Awating Aports<br>Estow on Docur<br>Saturd<br>Saturd                                   | verty Per<br>Filter 1<br>val<br>val<br>ment Cre |    |
| Sho<br>Vi<br>E | pping Carts - La<br>how Quick Orter<br>lew [Standard V<br>SC Number<br>1001577805<br>1001577805<br>1001577809<br>1001577578<br>1001577578<br>1001577578<br>1001577578                | al Toays<br>al Maintenance<br>eve) V Create Shopping Ca<br>Shopping Cart Name<br>ANMAL RESOURCES 0422115<br>UNREPS 04222115<br>ANMAL RESOURCES 421115<br>ANMAL RESOURCES 421115<br>ANMAL RESOURCES 421115                                                                                                    | Line No.                                                     | Deplay [Edt] Detete<br>Description<br>OOLDIN RABBTS<br>C578L6<br>CD1<br>CF-1 MCE<br>OOLDIN HAMSTER<br>BALBC                                                                                                    | Created On<br>Created On<br>64/22/2010 15:44:16<br>64/22/2010 15:38:29<br>64/22/2010 15:08:29<br>64/22/2010 15:08:26<br>64/21/2010 15:08:26<br>64/21/2010 15:08:46                                                                                                    | rmation P<br>Oty<br>25<br>25<br>1<br>25<br>36<br>50                                      | Unit<br>EA<br>EA<br>EA<br>EA<br>EA<br>EA<br>EA                     | W Refresh<br>2,475.00<br>625.00<br>1.00<br>75.00<br>3,456.00<br>50.00                       | Chance Over<br>xport #<br>Total Net Value<br>2,475.00<br>625.00<br>100<br>75.00<br>3,456.00<br>50.00                                                                                                    | Status<br>Awating Approv<br>Awating Approv<br>Estimating Approv<br>Stated<br>Saced<br>Saced                                             | vatry Pa<br>Filter<br>vali<br>ment Cri          | 1  |
| Sho<br>V<br>E  | pping Carts - La<br>how Quick Orber<br>lew [Standard V<br>SC Number<br>1001027500<br>1001027500<br>1001027570<br>1001027570<br>1001027575<br>1001027575                              | al Raintenance<br>al Maintenance<br>Shopping Carl Name<br>Anikul, RESOURCES 642216<br>Anikul, RESOURCES 642216<br>USURDE 64220516 1387<br>Anikul, RESOURCES 421116<br>Anikul, RESOURCES 421119<br>Anikul, RESOURCES 421119<br>Anikul, RESOURCES 421119                                                                                                    | Line No.                                                     | Desplay Edt Delots<br>Description<br>GOLDEN RABBITS<br>C570.6<br>C7-1 MICE<br>GOLDEN HAMSTER<br>BALISIC<br>HARTLEY GUINEA PIG<br>HARTLEY GUINEA PIG                                                                                        | Order         Created On           04/22/2010         15:44:16           04/22/2010         15:44:16           04/22/2010         15:42:10           04/22/2010         15:16:32           04/22/2010         15:16:32           04/22/2010         15:16:32           04/22/2010         15:08:36           04/22/2010         15:08:46           04/22/2010         15:08:46                                                                                                    | maton 7<br>0ty :<br>25<br>25<br>36<br>50<br>25<br>36                                     | Int Previe<br>Unit<br>EA<br>EA<br>EA<br>EA<br>EA<br>EA<br>EA       | W Refresh<br>2,475.00<br>625.00<br>1.00<br>75.00<br>3,456.00<br>50.00<br>1,000.00           | Chance Cuer<br>xport #<br>Total Net Value<br>2,475.00<br>(255.00<br>1.00<br>75.00<br>3,456.00<br>1,000 00<br>1,000 00                                                                                                    | V Define New Or<br>Status<br>Awaiting Appro-<br>Awaiting Appro-<br>Baked<br>Saxed<br>Saxed<br>Saxed<br>Saxed                            | vativ Pat<br>Filter<br>vati<br>vati<br>ment Cre |    |
| Sho            | pping Carts - Li<br>how Quick Otter<br>lew [Standard V<br>SC Number<br>1001027805<br>1001027804<br>1001027570<br>1001027575<br>1001027575<br>1001027575                              | al Fairtenance<br>al Maintenance<br>Shopping Cart Name<br>Aniskal, RESOURCES 6422116<br>Aniskal, RESOURCES 6422116<br>Aniskal, RESOURCES 421170<br>Aniskal, RESOURCES 421170<br>Aniskal, RESOURCES 42170<br>Aniskal, RESOURCES 42170<br>Aniskal, RESOURES 42170                           | Line No. 1<br>1<br>1<br>1<br>1<br>1<br>1<br>1<br>1<br>1<br>1 | Despisy Edl Detering<br>Description<br>GOLDIN RADIETS<br>C578L6<br>CF-1 NCE<br>GOLDIN HAMSTER<br>BALBUC<br>HARTLEY GUBLA PG<br>C578L6/J                                                                                                    | Order         Create Cont           Created On         04/22/2010 15:44:16           04/22/2010 15:45:29         04/22/2010 15:35:29           04/22/2010 15:05:26         04/21/2010 15:05:26           04/21/2010 15:05:26         04/21/2010 15:05:26           04/21/2010 15:05:26         04/21/2010 15:05:26           04/21/2010 15:05:26         04/21/2010 15:05:26           04/21/2010 15:05:26         04/21/2010 15:05:26           04/21/2010 15:05:26         04/21/2010 15:05:26                                                             | maton 7<br>0ty 25<br>25<br>1<br>25<br>36<br>50<br>25<br>25<br>25<br>25<br>25<br>25<br>25 | Int Previe<br>Unit<br>EA<br>EA<br>EA<br>EA<br>EA<br>EA<br>EA<br>EA | W Refresh<br>2,475.00<br>625.00<br>1.00<br>75.00<br>3,456.00<br>50.00<br>1,000.00           | Chancel Cuer<br>sport =<br>Total Net Value<br>2,475.03<br>425.00<br>1,00<br>3,456.00<br>1,000.00<br>1,000.00<br>50.00                                                                                                    | Status<br>Status<br>Awaitno. Acoro<br>Awaitno. Acoro<br>Estico. en Docu<br>Saxed<br>Saxed<br>Saxed<br>Saxed<br>Saxed<br>Saxed           | ustry Pa<br>Filter<br>scal<br>ment Cre          |    |
| Sho            | pping Carts - Li<br>how Quick Criter<br>low [Standard V<br>SC Number<br>1001527805<br>1001527809<br>1001527570<br>1001527570<br>1001527570<br>1001527575<br>1001527575<br>1001527573 | A Italiananon<br>a Italiananon<br>Dospor Cart Iane<br>Awaka, Rebounds Auzon<br>Awaka, Rebounds Auzon<br>Awaka, Rebounds Auzo | Line No.                                                     | Despring         Edit         Description           OOLDIN RABBITS         CS78L6           CD1         CC10           CF-1 MCE         OOLDIN HAMSTER           BALBIC         HARTLEY GUBEA PG           CS78L6/J         SPPAGUE DAVULY | Order         Create Cont           Created On I         04/22/2010 15:44:16           04/22/2010 15:40:26         04/21/2010 15:40:26           04/21/2010 15:40:26         04/21/2010 15:40:26           04/21/2010 15:40:26         04/21/2010 15:40:26           04/21/2010 15:40:26         04/21/2010 15:40:26           04/21/2010 15:40:26         04/21/2010 15:40:26           04/21/2010 15:40:26         04/21/2010 15:40:26           04/21/2010 15:40:26         04/21/2010 15:40:26           04/21/2010 15:40:26         04/21/2010 15:40:36 | mation R<br>Oty I<br>25<br>25<br>1<br>25<br>36<br>50<br>25<br>25<br>25<br>10             | Unit<br>EA<br>EA<br>EA<br>EA<br>EA<br>EA<br>EA<br>EA<br>EA         | W Refresh<br>2,475.00<br>625.00<br>75.00<br>2,456.00<br>50.00<br>1,000.00<br>50.00<br>40.00 | Chance Guer<br>sport #<br>Total Net Vale  <br>2,475.00<br>625.00<br>1,00<br>0,3,456.00<br>1,000.00<br>1,000.00 | Status<br>Status<br>Awaiting Apere<br>Awaiting Apere<br>Editors are Doow<br>Saved<br>Saved<br>Saved<br>Saved<br>Saved<br>Awaiting Apere | val                                             | 5  |

- **3.** Locate the Order. The Shopping Cart Home Page displays a list of shopping carts, along with the status of each as shown in the right-most column labeled "Status."
  - A Shopping Cart that has an associated Purchase Order will have the status "Follow-On Document Created."
  - To access the Purchase Order, click on the "Follow-On Document Created" link. This displays the shopping cart (as if you had selected "Display" or "Edit"), but defaults to the tab called "Related Documents" in the "Details" section of the order.
- 4. Locate the Follow-On Documents. Notice that the "Related Documents" tab is open (at the bottom of the screen) when you arrive at the shopping cart. You can see the Shopping Cart and Purchase Order numbers in this area.
  - The Purchase Order status is shown to the right of the number in the column labeled "Status." In this example, you can see that the PO status is "Ordered."

| ٤               |                                                                                                    | Welcome Trai                   | ning UPUR29                                 |                                |                                                       | JOHNS HOPKINS            |             |              |                |                      |                                                                                                    |  |  |
|-----------------|----------------------------------------------------------------------------------------------------|--------------------------------|---------------------------------------------|--------------------------------|-------------------------------------------------------|--------------------------|-------------|--------------|----------------|----------------------|----------------------------------------------------------------------------------------------------|--|--|
| leicom<br>lerts | Go Shopping                                                                                                    | ietwork ECC<br>  Approval   S  | ECC - MAC OS BI                             | W Report Center                | Go Shopping Interne                                   | al Service Provider Orde | ring Onl    | ine Payment  | Request ECC In | ibox Travel Reinburg | ement Requester Travel A                                                                                                    |  |  |
| o Sho           | pping                                                                                                    |                                |                                             |                                |                                                       |                          |             |              |                |                      | 1                                                                                                    |  |  |
| Ac              | tive Queries                                                                                                    |                                |                                             |                                |                                                       |                          |             |              |                |                      |                                                                                                    |  |  |
| 5               | hopping Carts<br>confirmations                                                                                                    | Last 7 Days (<br>Last 7 Days ( | 0) <u>Cart No. (0)</u><br>0) Saved.(0) Dele | Saved (0) Aw<br>eled (0) Confe | atino Approval (0) Team<br>mations for Team Carts (0) | n Carts (0) Open for     | Confirmatio | n (0)        |                |                      |                                                                                                    |  |  |
| Sh              | opping Carts -                                                                                                    | Last 7 Days                    |                                             |                                |                                                       |                          |             |              |                |                      |                                                                                                    |  |  |
| Þ               | Show Quick Cr8                                                                                                    | eria Maintenanci               | •                                           |                                |                                                       |                          |             |              |                | Change Quer          | y Define New Query Personalize                                                                                                    |  |  |
|                 | View [Standard                                                                                                    | View]                          | Create Shopping C                           | art Copy (                     | Display Edit Delete                                   |                          | mation P    | rint Preview | Refresh D      | xport #              | Filter Settings                                                                                                    |  |  |
| E               | 3 SC Number                                                                                                    | Shopping                       | Cart Name                                   | Line No.                       | Description                                           | Created On               | Oty         | Unit         | Net Value      | Total Net Value      | Status 📃                                                                                                    |  |  |
|                 | 1001077605                                                                                                    | ANMAL R                        | ESOURCES 04/22/10                           | 1                              | GOLDEN RABBITS                                        | 04/22/2010 15:44:16      | 25          | EA           | 2,475.00       | 2,475.00             | Awating Approval                                                                                                    |  |  |
|                 | 1001077604                                                                                                    | ANMAL R                        | ESOURCES 04/22/10                           | 1                              | C578L6                                                | 04/22/2010 15:38:29      | 25          | EA           | 625.00         | 625.00               | the state of the state of the s |  |  |
|                 | 1001077600                                                                                                    | UPUR29 0                       | 4/22/2010 13:07                             | 1                              | CD1                                                   | 04/22/2010 13:10:11      | 1           | EA           | 1.00           | 1.00                 | Eolow-on Document Created                                                                                                    |  |  |
|                 | 1001077578                                                                                                    | ANMAL R                        | ESOURCES 4/21/10                            | 1                              | CF-1 MICE                                             | 04/21/2010 15:16:52      | 25          | EA           | 75.00          | 75.00                |                                                                                                    |  |  |
|                 | 1001077577                                                                                                    | ANMAL R                        | ESOURCES 4/21/10                            | 1                              | GOLDEN HAMSTER                                        | 04/21/2010 15:06:26      | 36          | EA           | 3,456.00       | 3,456.00             | Saved                                                                                                    |  |  |
|                 | 1001077576                                                                                                    | ANMAL R                        | ESOURCES 4/21/10                            | 1                              | BALB/C                                                | 04/21/2010 15:00:46      | 50          | EA           | 50.00          | 50.00                | Saved                                                                                                    |  |  |
|                 | 1001077575                                                                                                    | ANMAL R                        | ESOURCES 04/21/10                           | 1                              | HARTLEY GUINEA PIG                                    | 04/21/2010 14:54:38      | 25          | EA           | 1,800.00       | 1,800.00             | Saved                                                                                                    |  |  |
|                 | 1001077574                                                                                                    | ANMAL R                        | ESOURCES 04/21/10                           | 1                              | C578L6/J                                              | 04/21/2010 14:44:12      | 25          | EA           | 50.00          | 50.00                | Saved                                                                                                    |  |  |
|                 | The state of the state of the s |                                |                                             |                                |                                                       |                          |             |              |                |                      |                                                                                                    |  |  |
|                 | 1001077573                                                                                                    | ANMAL R                        | ESOURCES 04/21/2010                         | 0 1                            | SPRAGUE DAWLEY                                        | 04/21/2010 14:33:48      | 10          | EA           | 40.00          | 40.00                | Awating Approval                                                                                                    |  |  |

| Ber 1001077900                                                                                                    |                                                                                                    |                                                        |                                                                                                    |                                |                                                                                                    |                    |                                                              |                                                                                                  |            |                   |                                                                                                    |                                                                                                    |                                                        |                                                      |                                                                                    |
|----------------------------------------------------------------------------------------------------|----------------------------------------------------------------------------------------------------|--------------------------------------------------------|----------------------------------------------------------------------------------------------------|--------------------------------|----------------------------------------------------------------------------------------------------|--------------------|--------------------------------------------------------------|--------------------------------------------------------------------------------------------------|------------|-------------------|----------------------------------------------------------------------------------------------------|----------------------------------------------------------------------------------------------------|--------------------------------------------------------|------------------------------------------------------|------------------------------------------------------------------------------------|
|                                                                                                    | Document Nam                                                                                                    | <ul> <li>UPUR29 04/22/05</li> </ul>                    | 101307 Status Appr                                                                                                    | net C                          | reated Ox. 94020                                                                                                    |                    | 22 69                                                        | eated By Chr                                                                                     | alina Thom |                   |                                                                                                    |                                                                                                    |                                                        |                                                      |                                                                                    |
| Cites Pret                                                                                                    | Precies Rate                                                                                                    |                                                        |                                                                                                    |                                |                                                                                                    |                    |                                                              |                                                                                                  |            |                   |                                                                                                    |                                                                                                    |                                                        |                                                      |                                                                                    |
| Jeneral Data                                                                                                    |                                                                                                    |                                                        |                                                                                                    |                                |                                                                                                    |                    |                                                              |                                                                                                  |            |                   |                                                                                                    |                                                                                                    |                                                        |                                                      |                                                                                    |
| in Behalt Dr.                                                                                                    | Christing Thomas                                                                                                    |                                                        | Approval Note                                                                                                    |                                |                                                                                                    |                    |                                                              |                                                                                                  |            |                   |                                                                                                    |                                                                                                    |                                                        |                                                      |                                                                                    |
| of Shopping Cart                                                                                                    | UPUR29 04/22/2015                                                                                                    | 13.67                                                  |                                                                                                    |                                |                                                                                                    |                    |                                                              |                                                                                                  |            |                   |                                                                                                    |                                                                                                    |                                                        |                                                      |                                                                                    |
| d latings                                                                                                    | Set Values                                                                                                    |                                                        |                                                                                                    |                                |                                                                                                    |                    |                                                              |                                                                                                  |            |                   |                                                                                                    |                                                                                                    |                                                        |                                                      |                                                                                    |
| val Process                                                                                                    | Deptwy / Cot Agents                                                                                                    |                                                        | Note to Suppley                                                                                                    |                                |                                                                                                    |                    |                                                              |                                                                                                  |            |                   |                                                                                                    |                                                                                                    |                                                        |                                                      |                                                                                    |
| ent Changes                                                                                                    | Deater                                                                                                    |                                                        |                                                                                                    |                                |                                                                                                    |                    |                                                              |                                                                                                  |            |                   |                                                                                                    |                                                                                                    |                                                        |                                                      |                                                                                    |
| Inert Documents                                                                                                    | Anity 178                                                                                                    |                                                        |                                                                                                    |                                |                                                                                                    |                    |                                                              |                                                                                                  |            |                   |                                                                                                    |                                                                                                    |                                                        |                                                      |                                                                                    |
|                                                                                                    | and the                                                                                                    |                                                        |                                                                                                    |                                |                                                                                                    |                    |                                                              |                                                                                                  |            |                   |                                                                                                    |                                                                                                    |                                                        |                                                      |                                                                                    |
|                                                                                                    | ince.                                                                                                    |                                                        |                                                                                                    |                                |                                                                                                    |                    |                                                              |                                                                                                  |            |                   |                                                                                                    |                                                                                                    |                                                        |                                                      |                                                                                    |
|                                                                                                    | (ANALA) DECISION                                                                                                    |                                                        |                                                                                                    |                                |                                                                                                    |                    |                                                              |                                                                                                  |            |                   |                                                                                                    |                                                                                                    |                                                        |                                                      |                                                                                    |
| -                                                                                                    | Instatute                                                                                                    |                                                        |                                                                                                    |                                |                                                                                                    |                    |                                                              |                                                                                                  |            |                   |                                                                                                    |                                                                                                    |                                                        |                                                      |                                                                                    |
|                                                                                                    | Lan option                                                                                                    |                                                        |                                                                                                    |                                |                                                                                                    |                    |                                                              |                                                                                                  |            |                   |                                                                                                    |                                                                                                    |                                                        |                                                      |                                                                                    |
|                                                                                                    | and the second                                                                                                    |                                                        |                                                                                                    |                                |                                                                                                    |                    |                                                              |                                                                                                  |            |                   |                                                                                                    |                                                                                                    |                                                        |                                                      |                                                                                    |
|                                                                                                    |                                                                                                    |                                                        |                                                                                                    |                                |                                                                                                    |                    |                                                              |                                                                                                  |            |                   |                                                                                                    |                                                                                                    |                                                        |                                                      |                                                                                    |
|                                                                                                    |                                                                                                    |                                                        |                                                                                                    |                                |                                                                                                    |                    |                                                              |                                                                                                  |            |                   |                                                                                                    |                                                                                                    |                                                        |                                                      |                                                                                    |
| Outrone                                                                                                    |                                                                                                    |                                                        |                                                                                                    |                                |                                                                                                    |                    |                                                              |                                                                                                  |            |                   |                                                                                                    |                                                                                                    |                                                        |                                                      |                                                                                    |
|                                                                                                    |                                                                                                    |                                                        |                                                                                                    |                                |                                                                                                    |                    |                                                              |                                                                                                  |            |                   |                                                                                                    |                                                                                                    |                                                        |                                                      |                                                                                    |
| and a station .                                                                                                    | Free Lines Lines                                                                                                    |                                                        |                                                                                                    |                                |                                                                                                    |                    |                                                              |                                                                                                  |            |                   |                                                                                                    |                                                                                                    |                                                        |                                                      | Filler                                                                             |
| ala Adriana (                                                                                                    | Copy Presive   Core                                                                                                    | inte [Dese] [                                          | Prevana Ad Inera (1                                                                                                    |                                |                                                                                                    |                    |                                                              |                                                                                                  |            |                   |                                                                                                    |                                                                                                    | -                                                      |                                                      | File                                                                               |
| nin Auritan (                                                                                                    | Copy Prote Con<br>Suct D Description                                                                                                    | harin (Centre ) (<br>Product Calegory                  | Present Ad Items ()<br>Product Calagory Description                                                                                                    | Quertity                       | Unit Set Price / L                                                                                                    | int Per            | Currency                                                     | Delivery Date                                                                                    | Notes -    | dachments         | Account Adalgom                                                                                                    | ert 9                                                                                                    | an Status                                              |                                                      | Fiter                                                                              |
| tels   sat here  <br>,he liveber Prod                                                                                                    | Copy Prote Con<br>Sect D Description<br>S21                                                                                                    | Product Calegory<br>H010000                            | Present Ad Inne -  <br>Product Calegory Descriptor<br>LIVE ANRIALS                                                                                                    | Ouerthy                        | Unit Set Price / Unit Set Price / U                                                                                                    | int Per<br>LOO T   | Currency<br>USD                                              | Delivery Date<br>84/27/2010                                                                      | Notes -    | dactiverta<br>1   | Account Assignme<br>Cost Center (1816                                                                                                    | ert e                                                                                                    | en Status<br>Urchase O                                 | ider Created                                         | Filter<br>Decumer<br>ANPO                                                          |
| nin (Lartense)<br>Je Kunter Prod                                                                                                    | Copy Posts   Dos<br>Suct D Description<br>S21                                                                                                    | Product Calegory<br>1010000                            | Product Calegory Descriptor<br>LIVE ANNUALS                                                                                                    | Ouertty                        | Unit Set Price / L<br>EA 1                                                                                                    | int Par<br>LOO T   | Currency<br>USD                                              | Delivery Date<br>84/27/2010                                                                      | lates /    | lachmenta<br>1    | Account Assignment                                                                                                    | 20172)                                                                                                    | en Status<br>Vrchase O                                 | der Created                                          | Filter<br>Decumer<br>ANPO                                                          |
| ale) mirten (<br>Je Kunter Prod                                                                                                    | Copy Prote Coo<br>Solt D Description<br>S21                                                                                                    | Product Calegory<br>1010000                            | Process Al Innus (<br>Product Calegory Description<br>LIVE ANRIALS                                                                                                    | Ouertty<br>1                   | Unit Set Price / L                                                                                                    | int Per<br>100 T   | Currency<br>USD                                              | Delivery Date<br>64(27)2010                                                                      | Notes J    | ldachmenta<br>I   | Account Assignment                                                                                                    |                                                                                                    | en Status<br>Writhese O                                | iter Created                                         | Cocurren<br>AJUPO                                                                  |
| ne Kunter Prod                                                                                                    | Copy Prote   for<br>bot D Description<br>S21                                                                                                    | Product Calegory<br>1010000                            | Process Ad Inclus (<br>Product Calegory Description<br>LIVE ANREALS                                                                                                    | Cuertty                        | Unit Set Price / U<br>EA 1                                                                                                    | int Per<br>100 1   | Currency<br>USD                                              | Delivery Dele<br>04/27/2010                                                                      | linites of | ldachmenta<br>I   | Account Assignment                                                                                                    | ert (<br>200722) (*                                                                                                    | en Status<br>Wichese O                                 | nter Created                                         | Filter<br>Decument<br>ANPO                                                         |
| ele) surrhens (<br>ne Number - Prod<br>3                                                                                                    | Copy Prois Con<br>Sect D Description<br>S21                                                                                                    | Preduct Category<br>1010000                            | Process of horse ( )<br>Product Calegory Description<br>UNE ANRIALS                                                                                                    | i Quartty<br>I                 | Unit Set Price / U<br>EA 1                                                                                                    | int Per<br>180 T   | Currency<br>USD                                              | Delivery Dele<br>04/27/2010                                                                      | lates a    | lactments<br>1    | Account Assignme<br>Cost Canner (1915                                                                                                    | ert s<br>200722) 74                                                                                                    | en Statue<br>Wrchese O                                 | iter Created                                         | Filter<br>Decument<br>ANPO                                                         |
| ele) startens (<br>ne Nunker - Prod<br>3                                                                                                    | Copy Prove (nor<br>Not D Description<br>S21                                                                                                    | Preduct Category<br>10100000                           | Process Ad horses ()<br>Product Calegory Description<br>UVE ANRIALS                                                                                                    | i Quantity<br>E                | Unit Net Price / U<br>EA 1                                                                                                    | int Per<br>180 t   | Currency<br>USD                                              | Delivery Dele<br>64/27/2010                                                                      | linites of | lactments<br>2    | Account Assignment                                                                                                    | 200732) 7                                                                                                    | en Status<br>Wrthese O                                 | nter Created                                         | Filter<br>Document<br>ANPO                                                         |
| ne Number - Prod<br>1                                                                                                    | Copy Prove (nor<br>Not D Description<br>SEL                                                                                                    | Preduct Category<br>Ho100000                           | Fernance Add Newson (1)<br>Product Category Description<br>UNE Addition                                                                                                    | i Quantity<br>E                | Unit Net Price / L<br>EA 1                                                                                                    | ini Per<br>180 T   | Currency<br>USD                                              | Delivery Data<br>84/27/2010                                                                      | Bates 4    | lactments<br>2    | Account Assignment                                                                                                    | ant<br>Zelerazj Te                                                                                                    | en Status<br>Withese O                                 | iter Created                                         | Filter<br>Decume<br>ANPO                                                           |
| ne Kunser Frod<br>1                                                                                                    | Copy Prove (no<br>Soft D Description<br>S21                                                                                                    | Product Category<br>Horstood                           | Provinsi Alakima ()<br>Product Calingory Description<br>(LAY AnniALS                                                                                                    | t Guartity                     | Unit Set Price / L                                                                                                    | ini Per<br>180 T   | Currency                                                     | Delivery Date<br>04/27/2010                                                                      | June 4     | lachmente<br>1    | Account Assignment                                                                                                    | eri (<br>200732) (*                                                                                                    | en Statue<br>Wrchese O                                 | iter Created                                         | File<br>Decume<br>A39P0                                                            |
| els Jarrier  <br>re lunter   Prot<br>3                                                                                                    | Copy Prote Con<br>Not D Description                                                                                                    | Inste Denie  <br>Presud Category<br>1010000 -          | Process Address 2<br>Product Calegory Description<br>UNE Address                                                                                                    | t Guartity                     | Unit Net Proce / C                                                                                                    | Lind Per<br>100 T  | Currency<br>USD                                              | Delivery Date<br>84/27/2918                                                                      | June 4     | lachaidh<br>I     | Account Assignment                                                                                                    | art (<br>200732) (*                                                                                                    | en Statue<br>Urchese O                                 | dar Created                                          | File<br>Decume<br>A3PD                                                             |
| de Latthern                                                                                                    | Copy From Tor                                                                                                    | Inter ( Denie ) (<br>Preduct Calegory<br>1010000       | Provens Address 2<br>Product Calegory Description<br>LINE AddreALS                                                                                                    | 1 Oustity<br>1                 | Unit Net Price / U                                                                                                    | Link Pipi<br>100 T | Currency<br>USD                                              | Delivery Date<br>84/27/2010                                                                      | Notes 4    | lactments<br>1    | Account Assignment                                                                                                    | 201722                                                                                                    | en Stelve<br>Grobese O                                 | iter Created                                         | File<br>Decume<br>ANPO                                                             |
| a lantar Pro                                                                                                    | Corp. Prote Corp.                                                                                                    | Roma ( Device ) (<br>Product Category<br>1010000       | Pennes Al Sens ( )<br>Reduct Category Description<br>(LVC AMBOLIS                                                                                                    | t Guertty                      | Unit Net Price / L                                                                                                    | Link Per           | Currency<br>USD                                              | Delivery Date<br>34/27/2918                                                                      | June 4     | Uschnerts<br>1    | Account Addigmen                                                                                                    | ert 1<br>2001/221 /                                                                                                    | en Stelve<br>Unchese O                                 | rder Created                                         | File<br>Decurse<br>AltPO                                                           |
| ek J Adr ten . ]<br>ne Kurker - Prod<br>3                                                                                                    | Copy   Prote   De<br>Sol D Description<br>SOL                                                                                                    | Preduct Category<br>1010000                            | Process 20 Juny /1<br>Rocket Congory Description<br>LYPE Antibility                                                                                                    | Custify                        | Unit Set Price / C                                                                                                    | Lind Pari          | Currency<br>USD                                              | Oxin-try Data<br>84/27/2016                                                                      | Notes 4    | 1                 | Account Assignme<br>Carel Center (1919                                                                                                    | ani a<br>2011/221 P                                                                                                    | en Statue<br>Grotese O                                 | tier Charled<br>Todat Valu                           | File<br>Decume<br>ANPO                                                             |
| and Lar burker Fred<br>3<br>Details for Asen<br>en Deta                                                                                                    | Copy Frence Forestructure<br>Soci D Description<br>Soci D Description<br>Soci D Description<br>Soci D Description<br>Soci D Description                                                                                                    | News and Attack                                        | Internet All Sons ()<br>Product Carpory Descence<br>LVP AnnuALS                                                                                                    | Cuently<br>I                   | Unit Set Proce / 1<br>EA 1                                                                                                    | Link Peri<br>CO 1  | Currency<br>USD                                              | Delivery Data<br>B4(27/2016                                                                      | Approx     | Declinerte<br>2   | Account Asseyme<br>Cont Contro (1995                                                                                                    | ant a<br>2011/22                                                                                                    | en Status<br>Unchase O                                 | tier Crusted<br>Total Valu                           | File<br>Decume<br>ANPO                                                             |
| No. 2011 Sec. 1<br>In Elucion Prod<br>Defaulte for Here<br>in Defaulte for Here<br>in Default of Acoustics                                                                                                    | Copy Prote Con<br>Sect D Description<br>CC1                                                                                                    | Interes and Attactor                                   | Process of long ()<br>Product Company Descence<br>LIVE AnnuALS                                                                                                    | Duanty<br>I                    | Unit Set Price / L<br>EA 1                                                                                                    | und Perr           | Currency<br>USD                                              | Delivery Data<br>B40270010                                                                       | Approx     | Lactowers<br>L    | Kooner Asseme<br>Cent Centry (11)<br>Press                                                                                                    | ert s<br>2281722 P                                                                                                    | ert Status<br>Urchase O                                | der Creefed<br>Totel Valu                            | File<br>Decome<br>ANPO                                                             |
| All Additions (<br>and Number - Pool<br>3<br>Details for Herr<br>mo Data - Acquest<br>Mary<br>many Called States                                                                                                    | Copy Poster Con<br>bot D Description<br>SCI                                                                                                    | Nets and Attach                                        | Process of laws ( )<br>Product Cargory Descence<br>Life AnnoLS                                                                                                    | Duently 1                      | Unit Not Price / 1                                                                                                    | Lind Per<br>100 1  | Currency<br>USD                                              | Delivery Data<br>D4/27/2010                                                                      | Approved   | Lactoreria<br>I   | Access Assgore                                                                                                    | ert e<br>20172) P                                                                                                    | en Stelue<br>Grotiese O                                | tier Crediel                                         | Filer                                                                              |
| bit 2011 to 1 1 1 1 1 1 1 1 1 1 1 1 1 1 1 1 1                                                                                                    | Corpy Provide Conception<br>and D. Desception<br>CCC                                                                                                    | News and Atlant                                        | Process da lange (<br>Product Calegory Descento<br>LIVE ANRALS                                                                                                    | Duertty<br>I                   | Unit Set Proc /<br>SA 1                                                                                                    | und Per<br>190 1   | Currenky<br>USD                                              | Cellinery Data<br>BAC270319<br>Ros Agents                                                        | Approved   | Angelonantia<br>2 | Access Assgent                                                                                                    | ert s<br>20172) P<br>d Document                                                                                                    | en Status<br>Grotusse O                                | Total Value                                          | File<br>Decume<br>ANPO                                                             |
| An Series Ped<br>a Norte Ped<br>3<br>Details for Ann<br>Details for Ann<br>any<br>stry<br>weil Colled Series<br>and<br>Series<br>and<br>Series                                                                                                    | Cory Prote Con<br>Incl D. Description<br>SCC<br>SCC<br>SCC<br>SCC<br>SCC<br>SCC<br>SCC<br>SCC<br>SCC<br>SC                                                                                                    | New and Atlant                                         | Persona da laren 1<br>Pendud Caragory Descento<br>LAY Antonia<br>Secondaria<br>Descent Number<br>Straument Number<br>Straument Number                                                                                                    | Duerty 1                       | Unit Set Price / C<br>EA 1<br>* Location _ Set                                                                                                    | Lind Per<br>100 E  | Currenky<br>USD<br>USD<br>Sign<br>Falo<br>Falo               | Delivery Date<br>BAI27/0910<br>No. Agenta                                                        | Approve    | Uncliments<br>2   | Account Assessment<br>Cont Counce (1915<br>Invites / Balans<br>Data<br>642202010                                                                                                    | ent a<br>201722) P<br>d Declarent                                                                                                    | en Status<br>Untrese O                                 | Total Value<br>1.00                                  | Filer 1<br>ANPO<br>ANPO<br>Filer 1<br>Current<br>USD                               |
| bit Anthony Decision Products<br>In Norther Prod<br>I<br>Details for Hermonian<br>Details for Hermonian<br>Details for Hermon                                                                                                    | Cory Preio Cor<br>Inci D. Securgian<br>CCI<br>active Assignment<br>a Data<br>Con<br>Tany                                                                                                    | New and Attack                                         | Province data lower 2<br>Product Caragory Cesturyers<br>Life Annual C                                                                                                    | Duentry<br>1                   | Unit Net Proc / C<br>EA 1                                                                                                    | und Per<br>180 1   | Currency<br>USD<br>USD<br>Serv<br>Data<br>Fale               | Delivery Delle<br>BAI2702000<br>Non Agenta ''y<br>es                                             | Approva    | Angelongen<br>2   | Access Assgent<br>Cell Centry (11)<br>News Assgent<br>Balance<br>Dete<br>64/22/2019                                                                                                    | ent e<br>abscraz / P<br>d Documents                                                                                                    | en Satu<br>Urthee O                                    | Total Value<br>Value<br>1.00<br>1.00                 | Filer 1<br>AVPO<br>AVPO<br>Filer 1<br>Corren<br>USD                                |
| bit April Const. 1<br>In Northern Prod.<br>2<br>Details for them<br>an Optimizer of April<br>Interry<br>Interry<br>I | Cory Prote Con<br>bot D. Description<br>CC:<br>CC:<br>CC:<br>State<br>Same<br>CD:<br>Tank<br>CD:<br>Tank<br>CD:<br>Tank<br>CD:<br>Tank<br>CD:<br>Tank<br>CD:<br>Tank<br>CD:<br>Tank<br>CD:<br>Tank<br>CD:<br>Tank<br>CD:<br>Tank<br>CD:<br>CC:<br>CC:<br>CC:<br>CC:<br>CC:<br>CC:<br>CC:<br>CC:<br>CC: | Among Senses 2 (Senses 2)<br>Product Category 19:10000 | Personal dal large 1<br>Personal Campuny Description<br>LAPE Antibias<br>Method Science Science Science Science<br>Science Mandeer<br>Science Mandeer<br>Science Mandeer<br>Science Science Scienc                                                                                                    | Performano<br>Decim            | Data See Proce /<br>SA /<br>1<br>e Localise , Se<br>e Localise , Se<br>e Loca | ini Per 1          | Currenky<br>USD<br>USD<br>Selv<br>Fale<br>Onde               | Delivery Data<br>BAI270310<br>Not Agenta 'a<br>e<br>e<br>e or Document                           | Approval   | Andrewski<br>1    | Access Assgers<br>Cell Controllis<br>New Date<br>Sec22019<br>Sec22019                                                                                                    | and a second second sec | en Status<br>untiese O<br>1 EA<br>1 EA<br>1 EA         | Total Value<br>Value<br>1.00<br>1.00                 | File<br>Booker<br>ANPO<br>Inter 1<br>USD<br>USD<br>USD                             |
| And English Products Products                                                                                                    | Cory Previo Con<br>Inci D. Securgian<br>CCI<br>a Coli<br>a Coli<br>a Coli<br>a Coli<br>Tras<br>unuto securi                                                                                                    | New york ( Graphy<br>Protoci Company<br>1010000        | Personal dal laren of<br>Personal Caragony Caracteria<br>Dal Anna Caracteria<br>Personal Caracteria<br>Dal Caracteria<br>Dal C | Duertormano<br>Dector<br>20004 | Und Net Proc / D<br>EA 1<br>(Localies 1 for<br>a Constant 1 for<br>a Constant 1 form                                                                                                    | und Peri<br>100 T  | Currenny<br>utb)<br>utb)<br>utb)<br>Stern<br>Frate<br>Circle | Delivery Data<br>S4(27/2016)<br>Nor Agenta<br>a<br>m<br>m<br>m<br>m<br>c<br>m<br>Document<br>set | Notes 4    | Received Out      | Access Assgers<br>Cell Control (11)<br>Press<br>Second<br>Second<br>Seco | ert s<br>2011/221 P                                                                                                    | en Status<br>Unchase 0<br>1 EA<br>1 EA<br>1 EA<br>1 EA | Total Value<br>Value<br>1.00<br>1.00<br>1.00<br>1.00 | Filer S<br>Conversion ANPO<br>ANPO<br>ANPO<br>ANPO<br>ANPO<br>ANPO<br>ANPO<br>ANPO |

| Document       | Name                    | Document Number | Backend Document Number | Status                     |  | Date       | Quantity | Unit | Value | Currency |
|----------------|-------------------------|-----------------|-------------------------|----------------------------|--|------------|----------|------|-------|----------|
| Shopping Cart  | CD1                     | 1001077600/1    |                         | Follow-on Document Created |  | 04/22/2010 | 1        | EA   | 1.00  | USD      |
|                | Total                   |                 |                         |                            |  |            | 1        | EA   | 1.00  | USD      |
| Purchase Order | UPUR29 04/22/2010 13:07 | 2000444014/1    | 2000444014/1            | Ordered                    |  | 04/22/2010 | 1        | EA   | 1.00  | USD      |
|                | Total                   |                 |                         |                            |  |            | 1        | EA   | 1.00  | USD      |